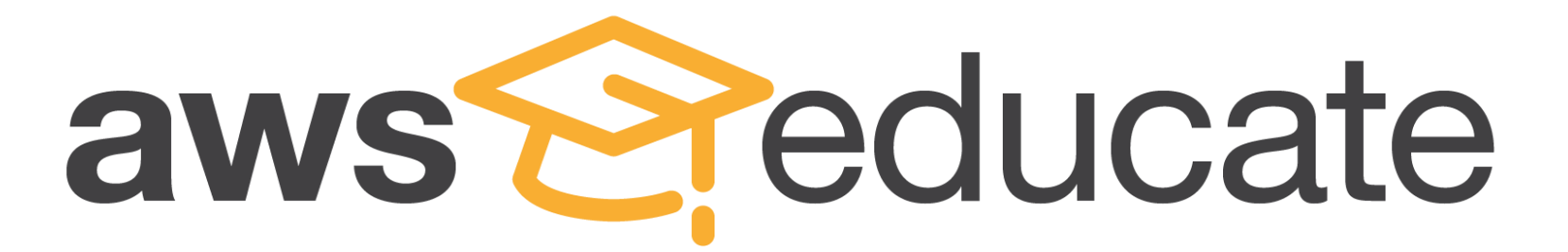

## AWS Educate帳號 申請流程介紹(學生)

© 2016, Amazon Web Services, Inc. or its Affiliates. All rights reserved.

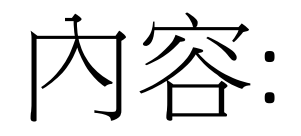

一. AWS Educate方案帳號申請概述

一. 學生Educate帳號申請(Starter Account, 免綁定信用卡)

二. 學生Educate帳號申請(AWS Account, 需納定信用卡)

## 一. AWS Educate 帳號申請概述

AWS專為提供教育機構.教育工作者.學生申請的免費方案,稱為AWS Educate方案。 其中有:

a. 免綁信用卡的申請方式: AWS Starter Account

b.將一般已綁好信用卡的AWS帳號註冊進AWS Educate的方案

2種申請方法,差別在於:

a. 為提供無信用卡之學生.教育工作者 便利申請AWS帳號,獲得的免費額度較低,且 有無法使用某些特定AWS服務

b. 為提供有信用卡之學生. 教育工作者 申請成功後獲得較高免費額度,並且可以使用所有AWS服務

# 二. 學生 Educate 帳號申請(AWS Starter Account, 免绑信用卡)

## 進到 AWS Educate 網址 : <u>https://aws.amazon.com/tw/education/awseducate/</u>

## 四.學生 Educate 帳號申請(AWS Starter Account, 免綁信用卡)

1. 進到 AWS Educate 網址 : https://aws.amazon.com/tw/education/awseducate/

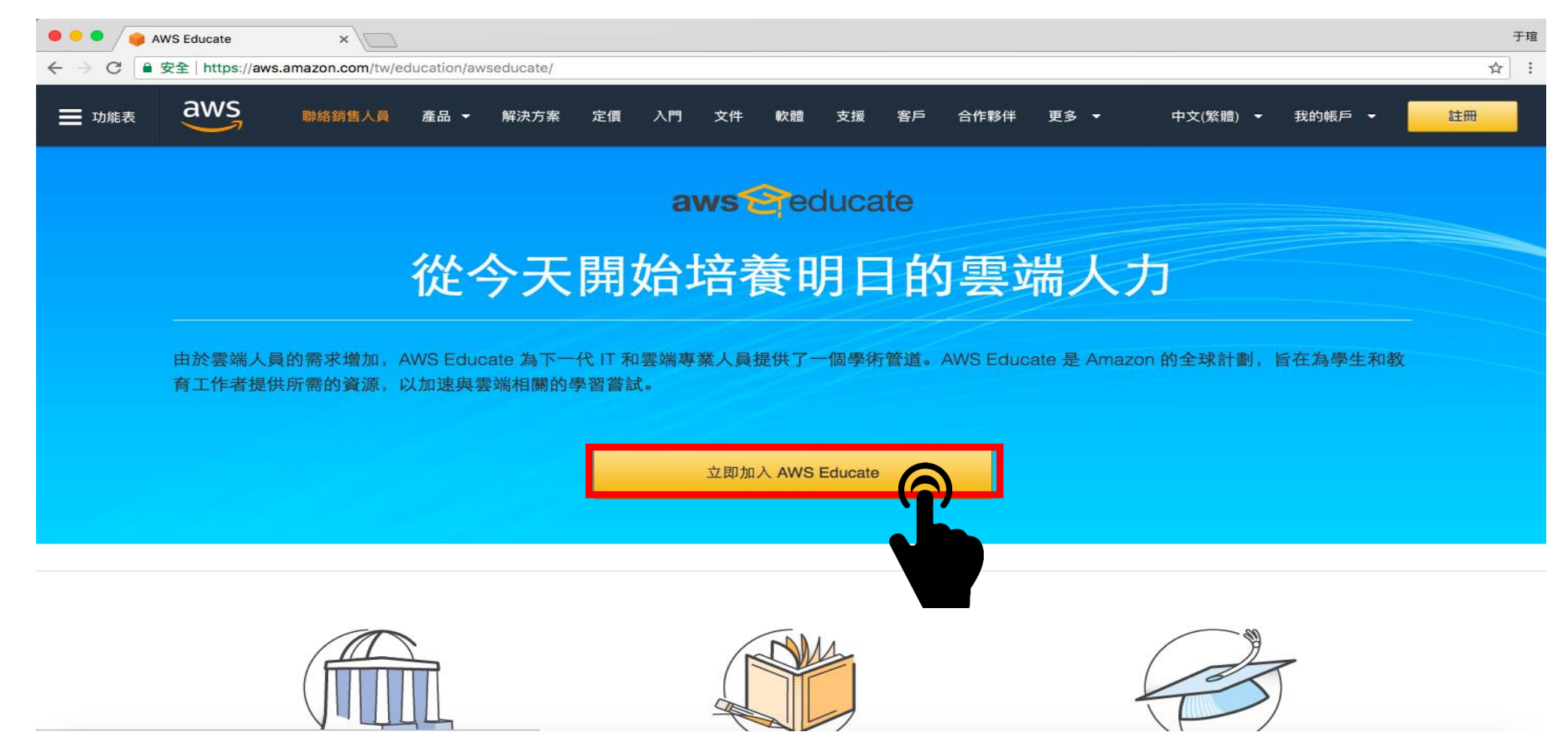

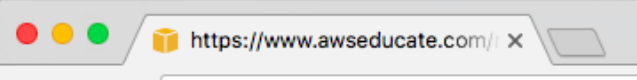

← -

C ● 安全 | https://www.awseducate.com/registration

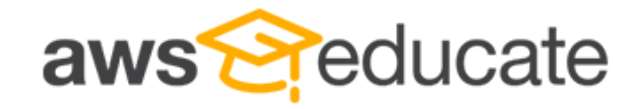

Apply to join AWS Educate

| Step 1/3: Choose your role |                        |                   |   |               |             |            |
|----------------------------|------------------------|-------------------|---|---------------|-------------|------------|
|                            | 學生點選 Student           |                   |   | 老師點選 Educator |             |            |
|                            | Ø                      | Student           | Ð |               | Educator    | $\bigcirc$ |
|                            | $\widehat{\bigotimes}$ | US Veteran        | Ð |               | Institution | Ð          |
|                            |                        | Company/Recruiter | Ð |               |             |            |

AWS Educate is Amazon's program to help students learn real-world cloud technology skills before graduating. It provides students and educators with the resources needed to accelerate cloud-related learning.

☆ :

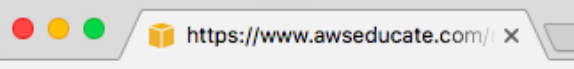

 $\leftarrow$   $\rightarrow$ 

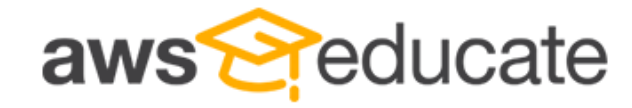

Apply to join AWS Educate

| Step 1/3: Choose your role |                   |          |  |               |         |  |
|----------------------------|-------------------|----------|--|---------------|---------|--|
|                            | 學生點選 Student      |          |  | 老師點選 Educator |         |  |
| Ø                          | Student           | <u>a</u> |  | Educator      | $\odot$ |  |
|                            | US Veteran        |          |  | Institution   | Ð       |  |
|                            | Company/Recruiter | Ð        |  |               |         |  |

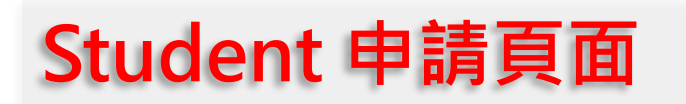

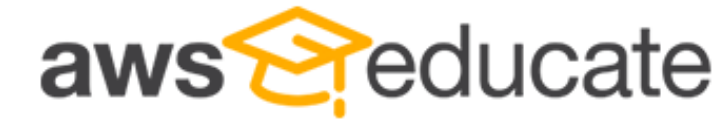

Apply to join AWS Educate

#### Step 2/3: Tell us about yourself

| National Chung Hsing University                                                                    |                                                    | Taiwan                                                                                        |
|----------------------------------------------------------------------------------------------------|----------------------------------------------------|-----------------------------------------------------------------------------------------------|
| Start typing the name of your school and select<br>enter the full name, example: Harvard Universit | from the list. If you don't see your school,<br>ty |                                                                                               |
| Taichung City                                                                                      |                                                    | State                                                                                         |
|                                                                                                    |                                                    |                                                                                               |
| First Name                                                                                         | <ul> <li>大一與大二學牛:</li> </ul>                       | Last Name                                                                                     |
|                                                                                                    | Undergraduate-Intr                                 | 0                                                                                             |
| Field of Study                                                                                     | Courses<br>• 大三與大四學生:<br>Undergraduate-Adv         | Email 需填寫 學校的email Please provide a valid, current email issued by your institution. Example: |
| Undergraduate-Intro Courses                                                                        | Courses                                            | 06     ▼     2020       點選畢業年份與月份,學生如已畢業則不得申請                                                 |
| Birth Month                                                                                        | Birth Year                                         | Promo Code — 不必填寫                                                                             |

Frequently Asked Questions

Apply to join Arro Educate

#### Step 3/3: Choose one of the following

#### Click here to enter an AWS Account ID

Approved students are sent a welcome email and benefits including and AWS promotional code.

#### Don't have one? Sign up now

#### Click here to select an AWS Educate Starter Account

An AWS Educate Starter Account is a free, capped-account that doesn't require a credit card. There are some Usage limitations including an approximately 25% reduction in access to AWS services. Because Starter Accounts are capped, a separate AWS promotional code is not provided.

#### Frequently Asked Questions

With a Starter Account you will receive access to AWS Educate and a lab account with your usage of AWS services capped at the lab amount. A separate AWS promotional credit will not be provided to you.

## 選擇一: 綁定信用卡申請

需先至AWS申請12位數字帳號: https://portal.aws.amazon.com/ billing/signup#/start

### 選擇二:無須綁定信用卡申請

補助額度相對較少

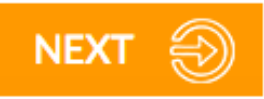

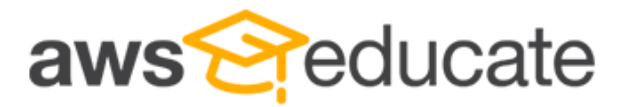

Apply to join AWS Educate

**Terms & Conditions** 

#### AWS EDUCATE TERMS AND CONDITIONS

(Last Updated November 14, 2017)

#### 1.0 YOUR AGREEMENT WITH AWS

1.1 This Agreement. This set of terms and conditions (this "Agreement") is an agreement between you (or the Entity you work for) ("you") and Amazon Web Services, Inc. or other entity noted in Section 10 (in either case, "AWS," "we," or "us"). This Agreement governs your participation in the AWS Educate Program (the "Program") described at https://aws.amazon.com/education/awseducate/ and its subpages (the "Program Site"), which may include (a) your use and submission of data, text, audio, video, images, software (including machine images), or other materials (collectively, "Content") in connection with the Program; and (b) your use of the various tools, websites, and services AWS may provide to you in connection with the Program (collectively, the "Educate Tools"). If you are entering into this Agreement for a commercial entity, government institution, or any other entity ("Entity"), such as the company or educational institution you work for, you represent that you have legal authority to bind that Entity. If you have an AWS Customer Agreement (available at http://aws.amazon.com/agreement/) or other agreement between you and AWS governing your use of AWS services ("AWS Services Agreement"), the AWS Services Agreement will govern your use of AWS services.

You must scroll through the entire Terms and Conditions before accepting or declining.

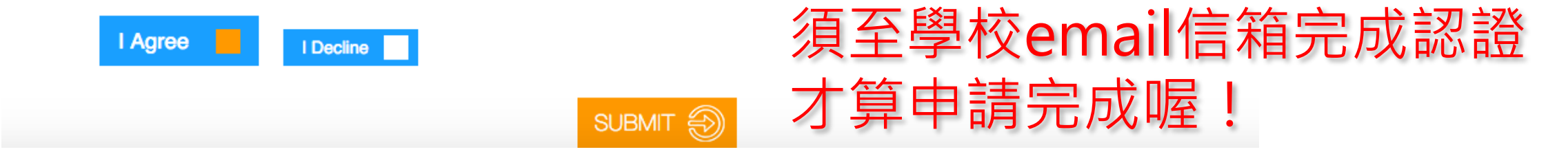

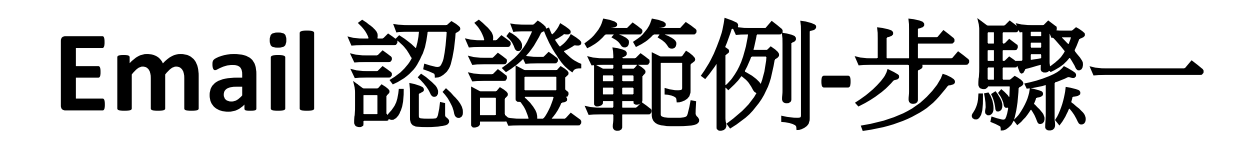

Email Verification - AWS Educate Application

一. Email 信箱將收到AWS發出的認證要求信

| 收信匣                                                                                                    |                  |  |  |  |  |  |  |
|----------------------------------------------------------------------------------------------------|------------------|--|--|--|--|--|--|
| 回信 全回 轉寄 刪除 廣告信 更多功能 ♀ 標籤 ♀ 移至 ♀ 返回                                                                                                    | 30/259 篇 上一篇 下一篇 |  |  |  |  |  |  |
| <ul> <li>□ 來源: AWS Educate Support <support@awseducate.com> ♣</support@awseducate.com></li> <li>收信: g105026022@mail.nchu.edu.tw <g105026022@mail.nchu.edu.tw></g105026022@mail.nchu.edu.tw></li> <li>標題: Email Verification - AWS Educate Application 學 1</li> <li>日期: Tue, 27 Mar 2018 17:35:17</li> </ul> |                  |  |  |  |  |  |  |
| Hello YU-HSUAN,                                                                                                    |                  |  |  |  |  |  |  |
| Thank you for submitting your AWS Educate application!                                                                                                    |                  |  |  |  |  |  |  |
| In order for your AWS Educate application to be processed, we need to verify your email address. Please use the verification URL below to confirm your email address, review the AWS Educate program terms and conditions, and complete the application process.                                            |                  |  |  |  |  |  |  |
| https://www.awseducate.com/ConfirmEmail?ref=67703469d0322002612a188ff6668d09 點選網址後完成認證                                                                                                    |                  |  |  |  |  |  |  |
| Thank you,                                                                                                    |                  |  |  |  |  |  |  |

The AWS Educate Team

## Email 認證範例-步驟二

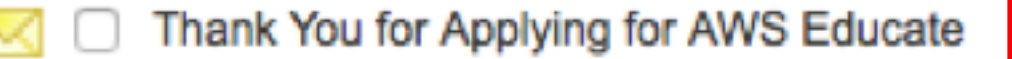

- 一. Email 信箱將再收到AWS發出的信,代表已順利完成認證。
- 二. AWS將開始審查您的帳號,約三天左右會收到審查結果的信件。

| 收信匣                                               |                                                                                                    |               |
|---------------------------------------------------|----------------------------------------------------------------------------------------------------|---------------|
| 回信全回                                              | 回 轉寄 删除 廣告信 更多功能 🗘 標籤 🗘 移至 ᅌ 返回                                                                                                    | 29/259篇上一篇下一篇 |
| <ul> <li>□ 來源:<br/>收信:<br/>標題:<br/>日期:</li> </ul> | AWS Educate Support <support@awseducate.com><br/>g105026022@mail.nchu.edu.tw <g105026022@mail.nchu.edu.tw> Thank You for Applying for AWS Educate</g105026022@mail.nchu.edu.tw></support@awseducate.com> | 工具選單 ≎        |
|                                                   |                                                                                                    |               |

#### Hi YU-HSUAN,

Thank you for applying for AWS Educate. We have received your application, and it is currently under review. You will receive an email once the review is complete.

If you have any questions, please click here to contact AWS Educate support.

Thank You! The AWS Educate Team

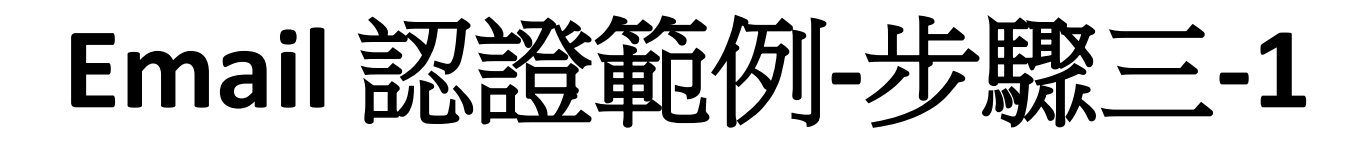

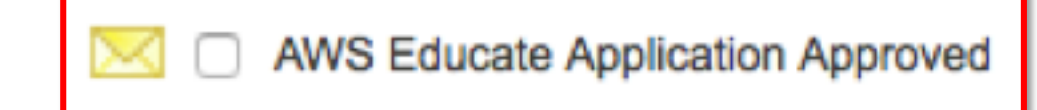

### 一. 認證約三天後會收到AWS的認證通過信,您將可以領取credit

## 點選設定你的帳號密碼、

| 收信匣                                                                                                    |                   |
|----------------------------------------------------------------------------------------------------|-------------------|
| 回信 全回 轉寄 刪除 廣告信 更多功能 ◇ 標籤 ◇ 移至 ◇ 返回                                                                                                    | 27/257 篇 上一篇 下一篇  |
| <ul> <li>□ 來說: AWS Educate Support «support@awseducate.com&gt; ♣</li> <li>收信: g105026022@mail.nchu.edu.tw <g105026022@mail.nchu.edu.tw></g105026022@mail.nchu.edu.tw></li> <li>標題: AWS Educate Application Approved </li> <li>□ 1</li> <li>□ 1</li></ul> | 工具選單 ♀            |
| Dear YU-HSUAN,                                                                                                    |                   |
| Congratulations!                                                                                                    |                   |
| Your AWS Educate application has been approved. As a member of the AWS Educate program, you will gain access to the benefits listed below:                                                                                                    |                   |
| AWS Educate Student Portal                                                                                                    |                   |
| The AWS Educate Student Portal is the hub for AWS Educate students around the world to find AWS content to help with classwork, connect to self-paced labs and tra                                                                                                    | aining resources. |
| Click here to set your password / login to the AWS Educate Student Portal. After logging in, click AWS Account at the top of the page to access AWS services entered an AWS ID or selected Starter Account on your application. Note that Starter Accounts are not eligible for AWS Free Tier.                                                                                                    | , whether you     |
| Bookmark the AWS Educate Student Portal for easy access, or <u>click here</u> to sign in directly.                                                                                                    |                   |
| You can access a video walk-through of the AWS Educate Student portal here.                                                                                                    |                   |
| AWS Promotional Credit                                                                                                    |                   |
| It's our pleasure to issue you an Amazon Web Services (AWS) promotional credit code in the amount listed below.                                                                                                    |                   |
| Credit Amount (US): \$40.00<br>Credit Code: PC2TP6LR05NANZK                                                                                                    |                   |
| Here's how to redeem your promotional credit:                                                                                                    |                   |
| <ul> <li>Step 1: Visit: https://console.aws.amazon.com/billing/home#/credits</li> <li>Step 2: Follow the instructions and enter your promo code.</li> </ul>                                                                                                    |                   |
|                                                                                                    |                   |

## Email 認證範例-步驟三-2

## 設定完成後 未來登入AWS Educate 將使用此組帳號密碼

#### **aws** educate

#### Welcome to the AWS Educate Community

#### Set Your Password

Your Login Credential g105026022@mail.nchu.edu.tw

| 新密码   |              |  |
|-------|--------------|--|
| 验证新密码 |              |  |
|       | Set Password |  |

The password you enter here will be used for access to the AWS Educate Community. It is always more secure to not use the same password that you use on other sites.

Please ensure your password meets the following requirements:

i. Password must be at least 8 characters long

ii. Password must contain at least one letter

iii. Password must contain at least one number

iv. Password cannot equal or contain your user name

v. Password must contain at least one of the following characters ! # \$ % - \_ = +

< >

## 三. 學生 Educate 帳號申請(AWS Account, 需綁信用卡)

進到 AWS Educate 網址 : https://aws.amazon.com/tw/education/awseducate/

## 五. 學生 Educate 帳號申請(AWS Account, 需綁信用卡)

## 1. 進到 AWS Educate 網址:

https://aws.amazon.com/tw/education/awseducate/

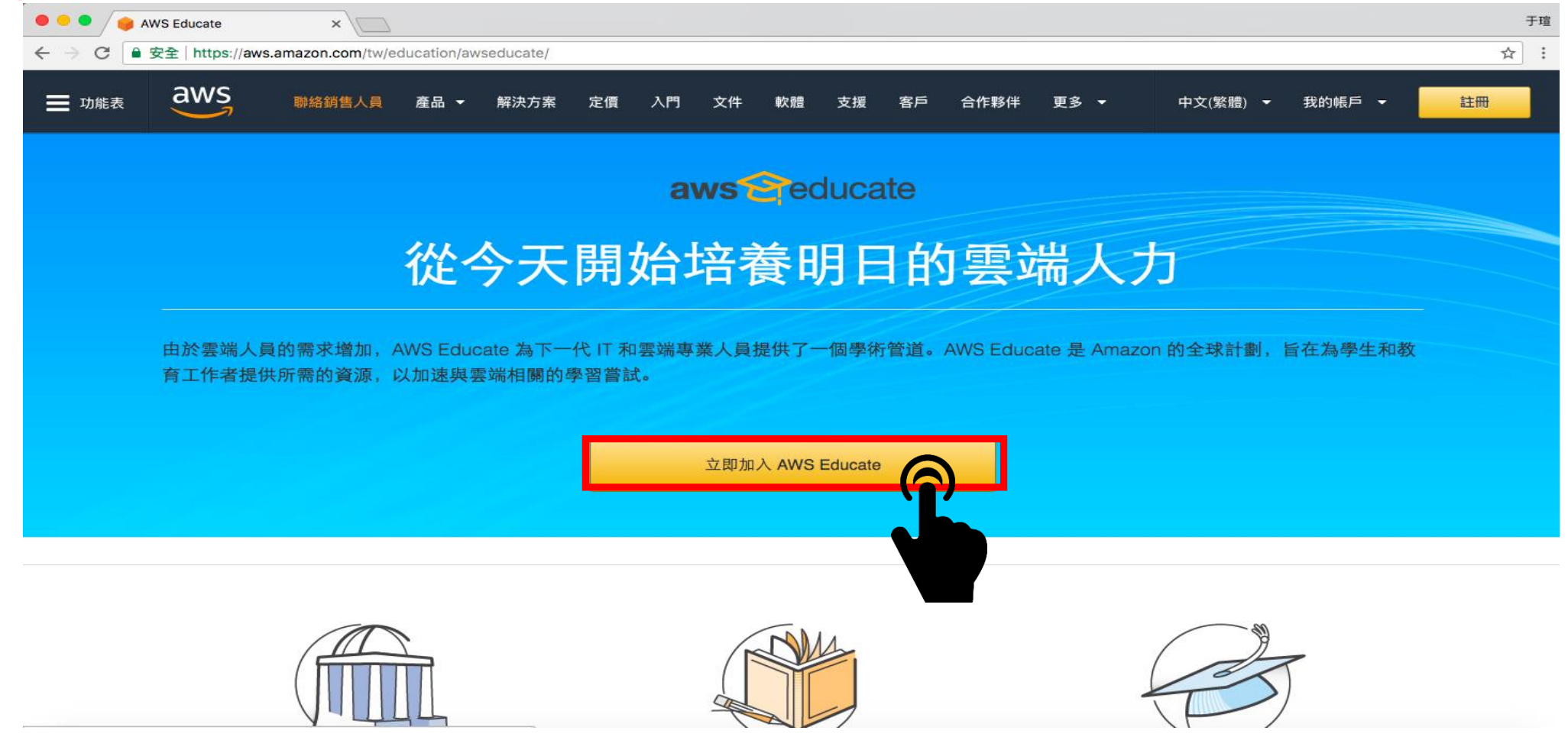

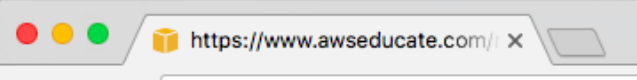

← -

C ● 安全 | https://www.awseducate.com/registration

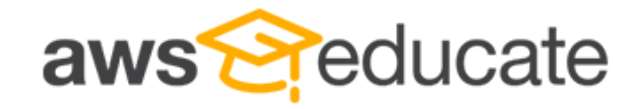

Apply to join AWS Educate

| Step 1/3: Choose your role |                        |                   |   |               |             |            |
|----------------------------|------------------------|-------------------|---|---------------|-------------|------------|
|                            | 學生點選 Student           |                   |   | 老師點選 Educator |             |            |
|                            | Ø                      | Student           | Ð |               | Educator    | $\bigcirc$ |
|                            | $\widehat{\bigotimes}$ | US Veteran        | Ð |               | Institution | Ð          |
|                            |                        | Company/Recruiter | Ð |               |             |            |

AWS Educate is Amazon's program to help students learn real-world cloud technology skills before graduating. It provides students and educators with the resources needed to accelerate cloud-related learning.

☆ :

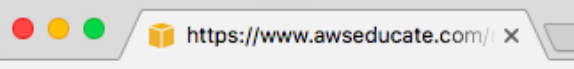

 $\leftarrow$   $\rightarrow$ 

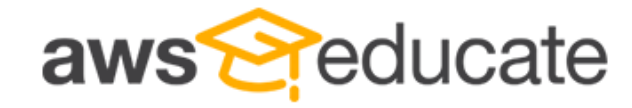

Apply to join AWS Educate

| Step 1/3: Choose your role |                   |          |  |               |         |  |
|----------------------------|-------------------|----------|--|---------------|---------|--|
|                            | 學生點選 Student      |          |  | 老師點選 Educator |         |  |
| Ø                          | Student           | <u>a</u> |  | Educator      | $\odot$ |  |
|                            | US Veteran        |          |  | Institution   | Ð       |  |
|                            | Company/Recruiter | Ð        |  |               |         |  |

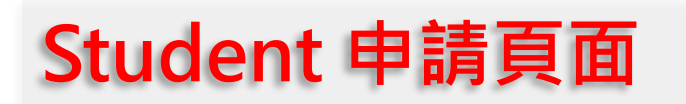

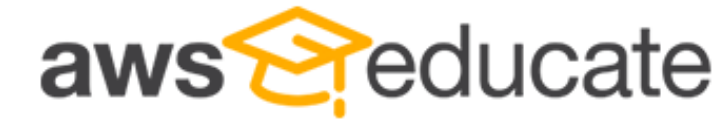

Apply to join AWS Educate

#### Step 2/3: Tell us about yourself

| National Chung Hsing University                                                                    |                                                    | Taiwan                                                                                        |
|----------------------------------------------------------------------------------------------------|----------------------------------------------------|-----------------------------------------------------------------------------------------------|
| Start typing the name of your school and select<br>enter the full name, example: Harvard Universit | from the list. If you don't see your school,<br>ty |                                                                                               |
| Taichung City                                                                                      |                                                    | State                                                                                         |
|                                                                                                    |                                                    |                                                                                               |
| First Name                                                                                         | <ul> <li>大一與大二學牛:</li> </ul>                       | Last Name                                                                                     |
|                                                                                                    | Undergraduate-Intr                                 | 0                                                                                             |
| Field of Study                                                                                     | Courses<br>• 大三與大四學生:<br>Undergraduate-Adv         | Email 需填寫 學校的email Please provide a valid, current email issued by your institution. Example: |
| Undergraduate-Intro Courses                                                                        | Courses                                            | 06     ▼     2020       點選畢業年份與月份,學生如已畢業則不得申請                                                 |
| Birth Month                                                                                        | Birth Year                                         | Promo Code — 不必填寫                                                                             |

Frequently Asked Questions

#### Step 3/3: Choose one of the following

#### Click here to enter an AWS Account ID

Approved students are sent a welcome email and benefits including and AWS promotional code.

#### Don't have one? Sign up now

#### Click here to select an AWS Educate Starter Account

An AWS Educate Starter Account is a free, capped-account that doesn't require a credit card. There are some Usage limitations including an approximately 25% reduction in access to AWS services. Because Starter Accounts are capped, a separate AWS promotional code is not provided.

#### Frequently Asked Questions

With a Starter Account you will receive access to AWS Educate and a lab account with your usage of AWS services capped at the lab amount. A separate AWS promotional credit will not be provided to you.

## 選擇一: 綁定信用卡申請

需先至AWS申請12位數字Account ID: https://portal.aws.amazon.com/billin g/signup#/start

### 選擇二:無須綁定信用卡申請

補助額度相對較少

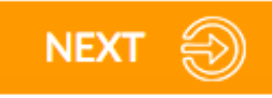

## 五.(1.)如何申請AWS帳戶

### 請點擊以下鏈結進入申請頁面: https://portal.aws.amazon.com/billing/signup#/start

| aws                                                                                      | 中文 (繁智                                                              | 澧) <del>▼</del> |
|------------------------------------------------------------------------------------------|---------------------------------------------------------------------|-----------------|
|                                                                                          | 建立 AWS 帳戶                                                           |                 |
| AWS 帳戶隨附<br>12 個月的免費方案                                                                   | 電子郵件地址<br>密碼<br>                                                    |                 |
| 可以使用 Amazon EC2、Amazon S3 和 Amazon DynamoDB<br>請訪問 <b>aws.amazon.com/free</b> 以查看完整的優惠期間 | 確認密碼<br><br>AWS 帳戶名稱 ①                                              |                 |
|                                                                                          | 継續<br>登入現有 AWS 帳戶                                                   |                 |
|                                                                                          | ◎ 2018 Amazon Web Services, Inc. 或其附屬公司。<br>保留所有權利。<br>隱私權政策 │ 使用條款 | Ţ               |

| 亻 | 款 | 資 | 訊 |
|---|---|---|---|
|   |   |   |   |

| 請輸入您的付款資訊,  | 以便我們驗證您的身分。 | 我們不會向您收费, | 除非您的用量超過 |
|-------------|-------------|-----------|----------|
| AWS 免费方案限制。 | 檢閱常見問答集以獲得更 | 多資訊。      |          |

| 信 | 用· | 卡/ | 金 | 融 | 卡 | 號     |
|---|----|----|---|---|---|-------|
|   |    |    | - |   |   | 200.0 |

| 截止日期                         |
|------------------------------|
| 08 🔻 2018 💌                  |
| 持卡人姓名                        |
|                              |
| 帳單地址                         |
| <ul> <li>使用我的聯絡地址</li> </ul> |
| Twicpi 100                   |
| ◎ 使用新地址                      |
|                              |
| 提交安全                         |

### 申請過了之後,當您登入您的AWS帳戶時會進入此頁面。請點選右上角自己的姓名的按鍵,然後點選"My Account"

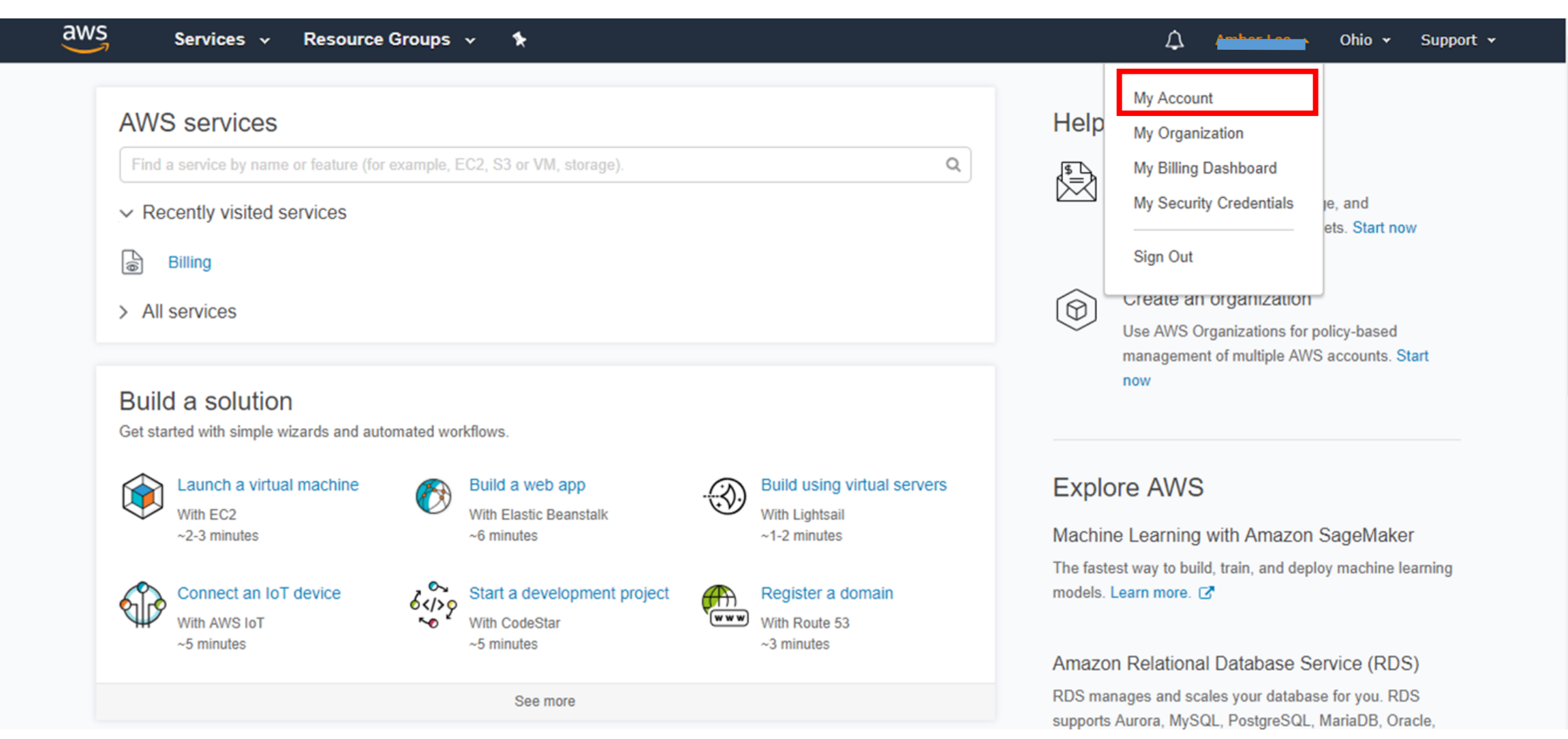

## 點選"My Account"之後會進入以下頁面。 紅色方框內的12數字號碼,就是您的AWS Account ID。複製您的AWS Account ID再回到AWS Educate的申請頁面,即可繼續完成申請。

| aws Services                                               | 🗸 Resource Groups 🗸 🖈                                                                                                    |                            | Global 👻 | Support 👻 | Î |
|------------------------------------------------------------|----------------------------------------------------------------------------------------------------|----------------------------|----------|-----------|---|
| Dashboard<br>Bills                                         | <ul> <li>Account Settings</li> </ul>                                                                                                    | Edit 🛃                     |          |           |   |
| Cost Explorer<br>Budgets<br>Reports                        | Account Id: AWS Inc.<br>Account Name: Password: *****                                                                                                    |                            |          |           |   |
| Payment Methods<br>Payment History<br>Consolidated Billing | Contact Information     Please note that updating your contact information on this page will not update the information displayed on your PDF Invoices. If     update the billing address information associated with your Invoice, please edit it through the Payment Methods page, located her | Edit<br>you wish to<br>re. |          |           |   |
| Preferences<br>Credits<br>Tax Settings                     | Full Name:       Address:         Address:                                                                                                    |                            |          |           |   |
|                                                            | Payment Currency Preference                                                                                                    |                            |          |           |   |

### 回到此頁面,在方格中貼上您方才複製的AWS Account ID,即可繼續完成申請

Apply to join Avvo Educate

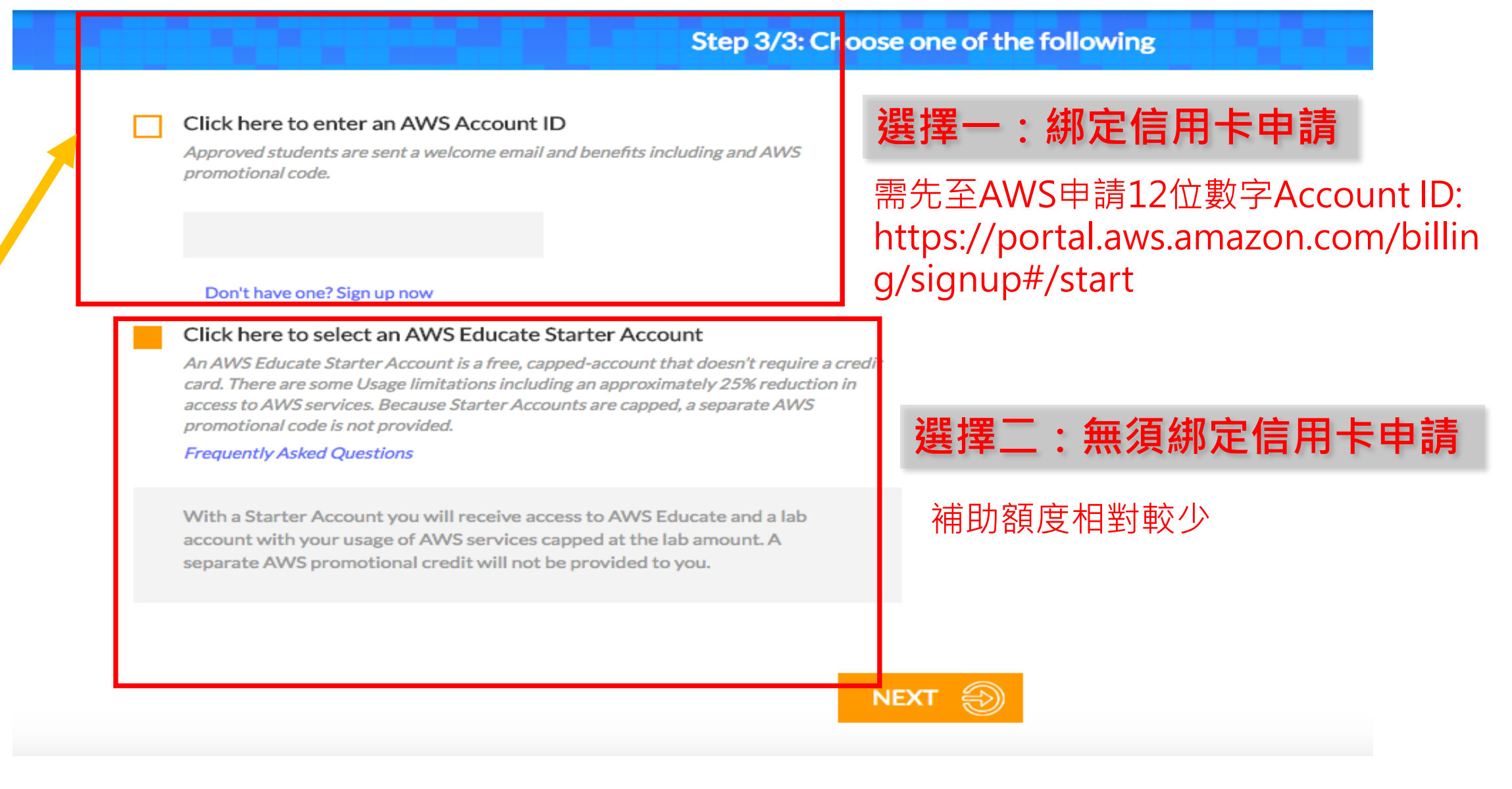

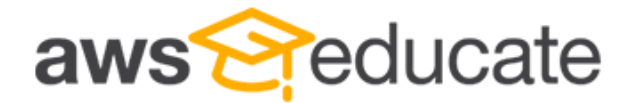

Apply to join AWS Educate

**Terms & Conditions** 

#### AWS EDUCATE TERMS AND CONDITIONS

(Last Updated November 14, 2017)

#### 1.0 YOUR AGREEMENT WITH AWS

1.1 This Agreement. This set of terms and conditions (this "Agreement") is an agreement between you (or the Entity you work for) ("you") and Amazon Web Services, Inc. or other entity noted in Section 10 (in either case, "AWS," "we," or "us"). This Agreement governs your participation in the AWS Educate Program (the "Program") described at https://aws.amazon.com/education/awseducate/ and its subpages (the "Program Site"), which may include (a) your use and submission of data, text, audio, video, images, software (including machine images), or other materials (collectively, "Content") in connection with the Program; and (b) your use of the various tools, websites, and services AWS may provide to you in connection with the Program (collectively, the "Educate Tools"). If you are entering into this Agreement for a commercial entity, government institution, or any other entity ("Entity"), such as the company or educational institution you work for, you represent that you have legal authority to bind that Entity. If you have an AWS Customer Agreement (available at http://aws.amazon.com/agreement/) or other agreement between you and AWS governing your use of AWS services ("AWS Services Agreement"), the AWS Services Agreement will govern your use of AWS services.

#### You must scroll through the entire Terms and Conditions before accepting or declining.

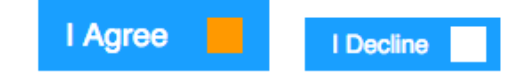

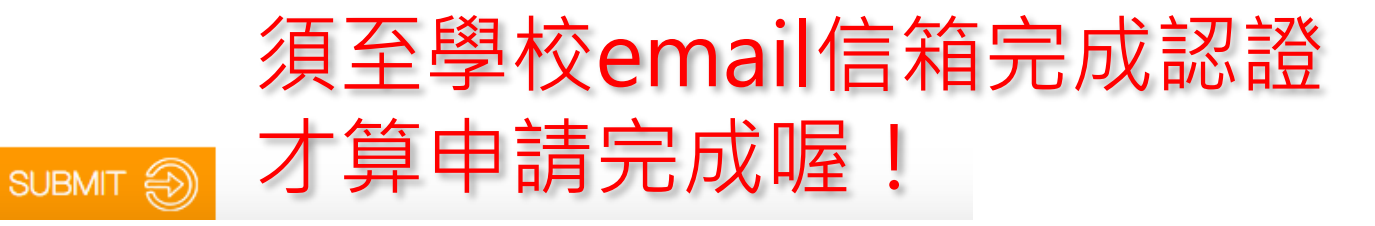

## Email 認證範例-步驟一

Email Verification - AWS Educate Application

## 一. Email 信箱將收到AWS發出的認證要求信

| 收信匣                                                                                                    |               |  |  |  |  |
|----------------------------------------------------------------------------------------------------|---------------|--|--|--|--|
| 回信     全回     轉寄     删除     廣告信     更多功能     ♀     标籤     ♀     移至     ♀     返回                                                                                                    | 30/259篇上一篇下一篇 |  |  |  |  |
| <ul> <li>□ 來源: AWS Educate Support <support@awseducate.com> ↓</support@awseducate.com></li> <li>收信: g105026022@mail.nchu.edu.tw <g105026022@mail.nchu.edu.tw></g105026022@mail.nchu.edu.tw></li> <li>標題: Email Verification - AWS Educate Application </li> <li>□ Tue, 27 Mar 2018 17:35:17</li> </ul> |               |  |  |  |  |
| Hello YU-HSUAN,                                                                                                    |               |  |  |  |  |
| Thank you for submitting your AWS Educate application!                                                                                                    |               |  |  |  |  |
| In order for your AWS Educate application to be processed, we need to verify your email address. Please use the verification URL below to confirm your email address, review the AWS Educate program terms and conditions, and complete the application process.                                       |               |  |  |  |  |
| https://www.awseducate.com/ConfirmEmail?ref=67703469d0322002612a188ff6668d09                                                                                                    | 點選網址後 完成認證    |  |  |  |  |
| Thank you,                                                                                                    |               |  |  |  |  |
| The AWS Educate Team                                                                                                    |               |  |  |  |  |

## Email 認證範例-步驟二

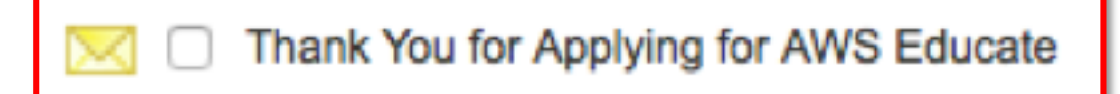

- 一. Email 信箱將再收到AWS發出的信,代表已順利完成認證。
- 二. AWS將開始審查您的帳號,約三天左右會收到審查結果的信件。

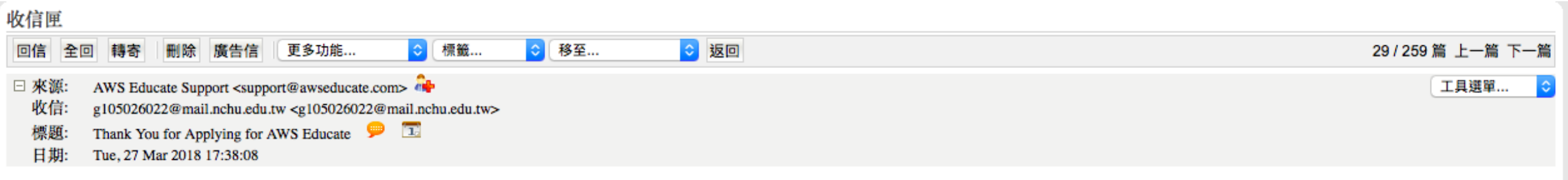

#### Hi YU-HSUAN,

Thank you for applying for AWS Educate. We have received your application, and it is currently under review. You will receive an email once the review is complete.

If you have any questions, please click here to contact AWS Educate support.

Thank You! The AWS Educate Team

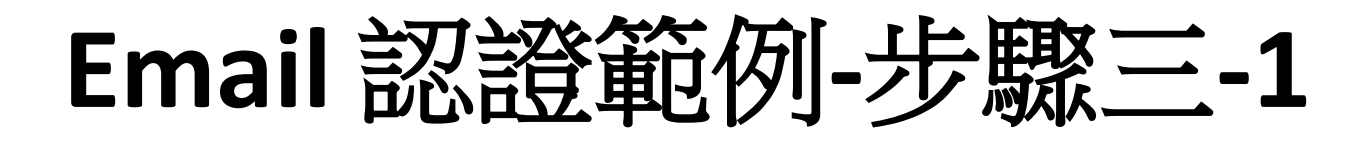

AWS Educate Application Approved

## 一. 認證約三天後會收到AWS的認證通過信,您將可以領取credit

### 點選設定你的帳號密碼

| 女信匣                                                                                                    |                  |
|----------------------------------------------------------------------------------------------------|------------------|
| 回信 全回 轉寄 刪除 廣告信 更多功能 ᅌ 標籤 ᅌ 移至 📀 返回                                                                                                    | 27/257 篇 上一篇 下一篇 |
| <ul> <li>□ 米源: AWS Educate Support <support <sup="" <support=""></support></li></ul>                                                                                                    | 【工具選單            |
| Dear YU-HSUAN,                                                                                                    |                  |
| Congratulations!                                                                                                    |                  |
| Your AWS Educate application has been approved. As a member of the AWS Educate program, you will gain access to the benefits listed below:                                                                                                    |                  |
| AWS Educate Student Portal                                                                                                    |                  |
| The AWS Educate Student Portal is the hub for AWS Educate students around the world to find AWS content to help with classwork, connect to self-paced labs and tra                                                                                                    | ining resources. |
| <u>Click here</u> to set your password / login to the AWS Educate Student Portal. After logging in, click AWS Account at the top of the page to access AWS services entered an AWS ID or selected Starter Account on your application. Note that Starter Accounts are not eligible for AWS Free Tier. | , whether you    |
| Bookmark the AWS Educate Student Portal for easy access, or <u>click here</u> to sign in directly.                                                                                                    |                  |
| You can access a video walk-through of the AWS Educate Student portal here.                                                                                                    |                  |
| AWS Promotional Credit                                                                                                    |                  |
| It's our pleasure to issue you an Amazon Web Services (AWS) promotional credit code in the amount listed below.                                                                                                    |                  |
| Credit Amount (US): \$40.00<br>Credit Code: PC2TP6LR05NANZK                                                                                                    |                  |
| Here's how to redeem your promotional credit:                                                                                                    |                  |
| <ul> <li>Step 1: Visit: https://console.aws.amazon.com/billing/home#/credits</li> <li>Step 2: Follow the instructions and enter your promo code.</li> </ul>                                                                                                    |                  |

## Email 認證範例-步驟三-2

aws educate

#### Welcome to the AWS Educate Community

#### Set Your Password

Your Login Credential g105026022@mail.nchu.edu.tw

| 新密码   |              |  |
|-------|--------------|--|
| 验证新密码 |              |  |
|       | Set Password |  |

The password you enter here will be used for access to the AWS Educate Community. It is always more secure to not use the same password that you use on other sites.

Please ensure your password meets the following requirements:

- i. Password must be at least 8 characters long
- ii. Password must contain at least one letter
- iii. Password must contain at least one number
- iv. Password cannot equal or contain your user name
- v. Password must contain at least one of the following characters ! # \$ % \_ = + < >

## 設定完成後 未來登入AWS Educate 將使用此組帳號密碼

# 謝謝您的觀看

AWS Educate 歡迎您加入這項計畫,與超過1500所機構和數十萬名學生一起遨遊這個雲端技術加強平台 及課程,探索前途無限光明的雲端職涯!